## How do I Opt out of the Patient Hub?

• Log on to Patient Hub using the link provided by entering either the phone number or email you were contacted on, and the date of birth.

| The Leeds<br>Teaching Hospitals                                                               |
|-----------------------------------------------------------------------------------------------|
| Patient Login                                                                                 |
| You will have received an SMS, or an email, asking you to log in to Patient Hub. Please enter |
| The mobile phone number we contacted you on                                                   |
|                                                                                               |
| OR the email address we contacted you on                                                      |
|                                                                                               |
| AND the Patient's date of birth (dd/mm/vvvv)                                                  |
|                                                                                               |
|                                                                                               |
| Next $\rightarrow$                                                                            |

- Click Next
- You will receive a 6 digit security code to your phone or email

| Security code                                        |
|------------------------------------------------------|
| Enter the six digit code sent to your email address. |
|                                                      |
| Login                                                |
|                                                      |

Send authentication code to your phone

• Once logged in you will see this screen.

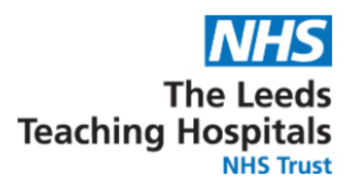

## Welcome Test

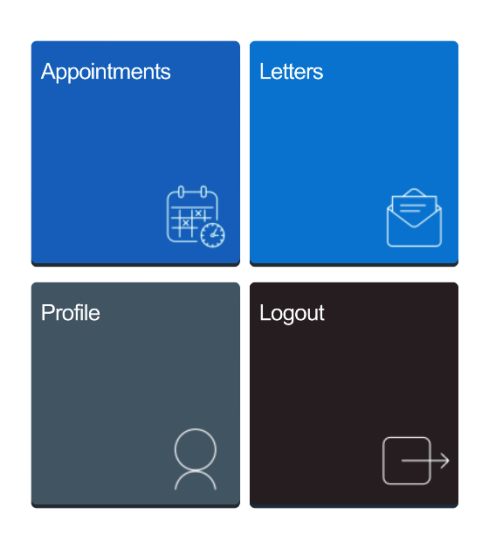

• Click on Profile to change your Contact Preferences

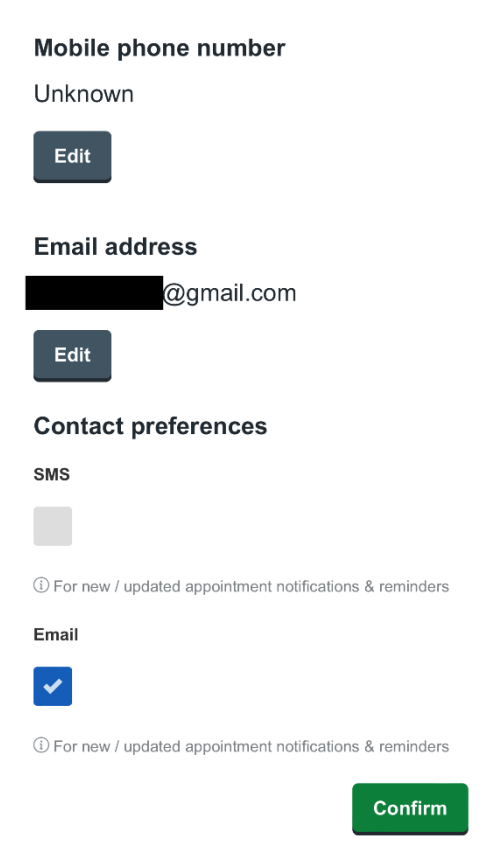

• You can edit your email and mobile, or untick SMS and Email to opt out completely